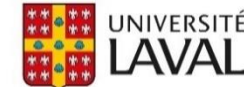

# Importation massive vers EndNote 20

# Bases de données en santé

## MEDLINE via PubMed

L'importation directe permet d'importer un maximum de **10 000 notices**. Voici la procédure :

- 1. Cliquer le bouton Send to en haut des résultats, puis sélectionner l'option Citation manager.
- 2. Dans le menu Selection choisir All results. Cliquez sur le bouton Create File.
  - a. Firefox : Sélectionnez Ouvrir avec : EndNote ou ResearchSolf Direct Export Helper et cliquez OK.
  - b. *Chrome :* Cliquez sur le fichier **pubmed-xxxxx-set.nbib** dans le coin inférieur gauche.
  - c. Safari : Dans téléchargement, double-cliquez sur le fichier pubmed-xxxxx-set.nbib.

| Save      | Email Send to                 | Sorted by                                         | Most recent $\downarrow =$              | Display options  | ; •              |              |
|-----------|-------------------------------|---------------------------------------------------|-----------------------------------------|------------------|------------------|--------------|
|           |                               |                                                   |                                         |                  |                  |              |
| 5,980 res | Clipboard                     |                                                   |                                         |                  |                  |              |
|           | My Bibliography               | alculus with superimposed infe                    | ections causing re                      | eversible        |                  |              |
| 1         | Collections                   | halopathy syndrome: A case re                     | port.                                   |                  |                  |              |
| Cite      | Citation manager              | . Ling T, Richard SA.                             | 000000000000000000000000000000000000000 |                  |                  |              |
| Share     | citation manager              | Apr 25,100(10).025589. doi: 10.1097/Mi            | 2.000000000025569.                      |                  |                  |              |
|           |                               |                                                   |                                         |                  |                  |              |
|           | Reversibility is the hallmark | c of this rare clinical phenomenon once f         | he triggering patholo                   | ogy is aptly and |                  |              |
|           | adequately treated. Tinnit    | <b>us</b> preceding bilateral hearing loss as a s | ymptomatology of RF                     | PLS has not beer | ı                |              |
|           | reported in the literature    | PATIENT CONCERNS: A 57-year-old f                 |                                         |                  |                  |              |
|           |                               | ]                                                 | <b>a a a a</b>                          |                  | ••               |              |
|           | Insomnia Associated           | with <b>Tinnitus</b> and Gender Diff              | Create a file fo                        | or external c    | citation managem | ent software |
| 2         | Richter K, Zimni M, Tomova    | a I, Retzer L, Höfig J, Kellner S, Fries C, B     |                                         |                  |                  |              |
| Cite      | Miloseva L, Acker J.          |                                                   | Selection: All re                       | esults           | \$               |              |
| -         | Int J Environ Res Public Hea  | alth. 2021 Mar 19;18(6):3209. doi: 10.33          |                                         |                  |                  | 1            |
| Share     | PMID: 33808865 Free F         | PMC article.                                      | Create file                             | e                | Cancel           |              |

# OVID | MEDLINE, ERIC, PsycINFO, etc.

L'importation directe permet d'importer un maximum de 5 000 notices. Voici la procédure :

- 1. Sélectionnez **Tout** ou inscrivez un **intervalle (1-5000)** dans la case **Plage** dans le coin gauche au-dessus des résultats. Au besoin, répéter la procédure avec la prochaine plage (ex. : 5001-10000).
- 2. Cliquez sur **Exporter**, puis sélectionnez **Format : EndNote** et **Domaine : Référence complète**. Ensuite, cliquez sur le bouton **Exporter**.
  - a. *Firefox* : Sélectionnez Ouvrir avec : EndNote ou ResearchSolf Direct Export Helper et cliquez OK.
  - b. *Chrome (PC)* : Cliquez sur le fichier **ovidweb.cgi** dans le coin inférieur gauche.
  - c. *Chrome (MAC) :* Enregistrez le fichier **ovidweb.cgi**, puis cliquez sur le fichier dans le coin gauche.
  - d. Safari : Dans téléchargement, double-cliquez sur le fichier ovidweb.cgi.

| 🔒 Imprimer 🛛 🖾 Courrier électronique 💀 Exporter 😭 Ajou                             | ter à mes projets 🤍 Voir la Sélection |
|------------------------------------------------------------------------------------|---------------------------------------|
| □ Tout 1-5000 Effacer =                                                            | ALLEF Suivant >                       |
| ✓ 1. Obstructive ureteric calculus with superimposed infections causing reversible | posterior Résumé                      |
| "Neukoencephalopathy syndrome: A case report.                                      | Exporter la ou les citations ×        |
| Xie F, Cai Y, Huang L, Hao J, Ling T, Richard SA                                   | Selection: 1-5000                     |
| Medicine. 100(16):e25589, 2021 Apr 23.                                             | Total: 5000                           |
| [Case Reports. Journal Article]                                                    | Format:                               |
| <b>UI:</b> 33879719                                                                | EndNote ~                             |
| Authors Full Name                                                                  | Domaine:                              |
| Xie, Fei, Cai, Yanli, Huang, Lin, Hao, Jianqiang, Ling, Tianjin, Richard, Seidu A  | Référence complète                    |
|                                                                                    | Inclure:                              |
| ▶ Afficher un résumé 🏾 🚵 Citer 🛛 🔜 + Mes Projets 🛛 🔜 + Annoter                     | Résolveur de liens universel          |
|                                                                                    |                                       |
|                                                                                    |                                       |
|                                                                                    | Annuler                               |

### EBSCOhost | CINAHL Plus With Full Text, Education Source, etc.

L'importation directe permet d'importer un maximum de **1 000 notices** à partir du dossier. Par contre, seulement un maximum **50 références** à la fois peuvent être envoyées vers le dossier. EBSCO offre une alternative qui permet d'exporter par courriel un maximum de **25 000 notices**. Voici la procédure :

1. Sur la page de résultats, cliquez sur le bouton Partager , puis cliquez sur le lien Envoyer un e-mail...

| Résultats de r           | echerche : 1 - 50 sur 3,604                                                                                                    | Date la plus récente ▼                                                       | Options de page              | Partager                                                                                                    |
|--------------------------|----------------------------------------------------------------------------------------------------|------------------------------------------------------------------------------|------------------------------|----------------------------------------------------------------------------------------------------|
| 1. Novel E<br>Périodique | (includes abstract) Ellis, Chris; Positive Health, May2021; (270): N.PAG-N.PAG<br>Sujets: Assistive Technology; Mobile Applications; Hearing Loss, Sensorineura                                                                                | nd Tinnitus.<br>6. 1p. (Article) ISSN: 1356-<br>I Rehabilitation; Tinnitus F | 3963<br>Rehabilitation; Neur | Ajouter au dossier :<br>Résultats (1-50)<br>Ajouter la recherche au dossier:<br>(MM "Tinnitus")                                      |
| 2 COVID                  | 19 and Tinnitus                                                                                                    |                                                                              |                              | Créer une alerte :                                                                                                    |
| Revue                    | (includes abstract) Chirakkal, Pramod; Al Hail, Amira Nasser; Zada, Nasfareen<br>Apr2021 Supplement; 100 160S-162S. 1p. (Article - case study, pictorial) ISSN<br>Sujets: COVID-19 Complications; Tinnitus Risk Factors; Hearing Disorders Ris | : Vijayakumar, Deepak S.;<br>: 0145-5613<br>sk Factors; Adult: 19-44 ye      | ENT: Ear, Nose &             | Utiliser le permalien :<br>Lien permanent vers la recherche<br>(copier et coller)<br>https://acces.bibl.ulaval.ca/login?url=htt      |
| universitaire            | Obtenir@Ulaval                                                                                                    |                                                                              |                              | Résultats de l'exportation :<br>Envoyer un e-mail avec un lien<br>permettant de télécharger les<br>résultats exportés (jusqu'à 3604) |

- Ensuite, inscrivez votre adresse courriel et le sujet du courriel dans les cases correspondantes. Attention, sélectionnez le Format RIS (par ex. CITAVI, EasyBib, EndNote, ProCite, Reference Manager, Zotero) avant de cliquer sur le bouton Envoyer.
- 3. Le courriel peut prendre quelques minutes avant d'arriver dans votre boîte de courriel. Cliquez sur le **lien zip** dans le courriel et enregistrez le fichier sur votre ordinateur.
- 4. Ouvrez le ficher zip, puis double-cliquez sur le fichier RIS pour importer les références dans EndNote.

#### Embase

L'importation directe permet d'importer un maximum de 10 000 notices. Voici la procédure :

1. Cliquez sur le menu déroulant **Select number of items** à droit de l'écran, sélectionnez le nombre de notices désirées. Puis, cliquez sur **Export.** 

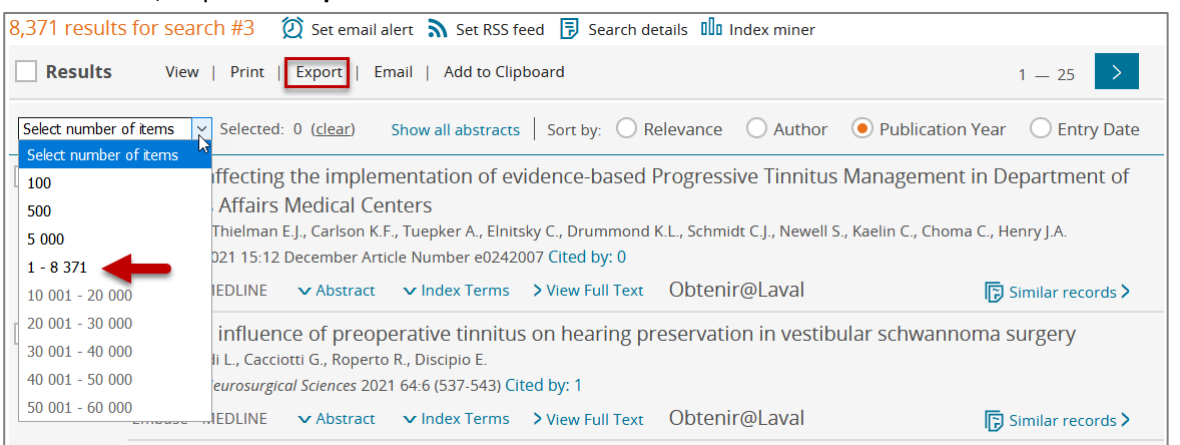

- 2. Sélectionner le format : **RIS format (Mendeley, EndNote)** et cliquez sur le bouton **Export.** Après un petit délai, cliquez sur le bouton **Download**.
  - a. Firexfox : Sélectionnez Ouvrir avec : EndNote ou ResearchSolf Direct Export Helper et cliquez OK.
  - b. Chrome (PC) : Cliquez sur le fichier records.ris dans le coin inférieur gauche.
  - c. Chrome (MAC): Enregistrez le fichier records.ris, puis cliquez sur le fichier dans le coin gauche.
  - d. Safari : Dans téléchargement, double-cliquez sur le fichier records.rsi.

#### **Cochrane Library**

L'importation directe permet d'importer un maximum de **20 000 notices**. Si le nombre de références est supérieur à 20 000, filtrer vos résultats par intervalle de date ou d'année (**Custom Range**). Vous devez répéter la procédure pour chacun des onglets (Cochrane Reviews, Trials, etc.). Voici la procédure :

1. Cliquez sur Select all, puis sur Export selected citation(s).

| Filter your results Date Publication date The last 3 months                                                                                                    | Cochrane Reviews<br>41<br>41 Cochrane Revie<br>Cochrane Database o<br>Issue 5 of 12, May 2021 | Cochrane Protocols<br>7<br>ews matching tinnitu<br>f Systematic Reviews<br>Export selected citation( | Trials<br>2389<br>Is in Titl                        | Editorials<br>0<br>e Abstract K    | Special Collections                                                                                                    | Clinical Answers                                                                  | More<br>V      |                    |               |
|----------------------------------------------------------------------------------------------------|-----------------------------------------------------------------------------------------------|----------------------------------------------------------------------------------------------------|-----------------------------------------------------|------------------------------------|----------------------------------------------------------------------------------------------------|-----------------------------------------------------------------------------------|----------------|--------------------|---------------|
| The last 6 months   2     The last 9 months   3     The last year   3                                                                                                    | Order by Relevancy                                                                            | plementation for tir<br>erson, Maria ES Puga, Edina<br>on Review 23 November                         | <b>nitus</b><br>MK da Sil <sup>a</sup><br>2016 Free | va, Maria R Torlo                  | Export selected citation<br>41 citation(s) selected for do<br>RIS (EndNote) can be imp                                          | (S)<br>wnload                                                                     | Works, Zotero, | Sciwheel           | ×             |
| The last 2 years     9       Custom Range:     image: image: ima | 2 2 Cognitiv                                                                                  | Ve behavioural thera<br>iller, Rilana Cima, Berthold                                                 | p <b>y for ti</b><br>Langguth,                      | <b>nnitus</b><br>, Birgit Mazurek, | Select the format you rev<br>Plain text RIS (EndNote)<br>Preview of format<br>Provider: John Wiley &<br>Content: text/plain; ch | uire from the list below<br>RIS (Reference Manager)<br>sons, Ltd<br>arset="UTF-8" | RIS (ProCite)  | BibteX CSV (Excel) | Export help   |
| Status                                                                                                    | Show PIC                                                                                      | OS BETA ▼ Show preview ▼                                                                             | ,                                                   |                                    | TY - JOUR<br>AN - CD009832<br>AU - Person, OC<br>AU - Puga, MES<br>AU - da Silva, EMK<br>AU - Torloni, MR                       | tin for kinstern                                                                  |                | Include abstract   | v<br>Download |

- 2. Sélectionnez le format **RIS (EndNote**), puis cliquez sur le bouton **Download.** Si vous le désirez, vous pouvez sélectionner **Include abstract**.
  - a. *Firexfox :* Sélectionnez Ouvrir avec : EndNote ou ResearchSolf Direct Export Helper et cliquez OK.
  - **b.** *Chrome :* Cliquez **citation-export.rsi** sur le fichier dans le coin inférieur gauche.
  - c. Safari : Dans téléchargement, double-cliquez sur le fichier citation-export.rsi.

#### Web of Science

L'importation directe permet d'importer un maximum de 1 000 notices. Voici la procédure :

- 1. Ne sélectionnez aucune case. Cliquez sur Export... Dans le menu déroulant, sélectionnez Endnote Desktop.
- 2. Sélectionnez Records from : et inscrivez une plage (ex. 1-1000) et cliquez sur le bouton Export. Au besoin, répéter la procédure avec la prochaine plage (ex. 1001-2000).
  - a. *Firexfox :* Sélectionnez Ouvrir avec : EndNote ou ResearchSolf Direct Export Helper et cliquez OK.
  - **b.** Chrome (PC) : Cliquez sur le fichier **savedrecs.ciw** dans le coin inférieur gauche.
  - c. *Chrome (MAC) :* Enregistrez le fichier savedrecs.ciw, puis dans téléchargement, sélectionnez le fichier et avec le clic droit **Ouvrer avec : EndNote**.
  - d. *Safari :* Dans téléchargement, sélectionnez le fichier **savedrecs.ciw** et avec le clic droit **Ouvrer avec :** EndNote.

| Web of Science"                                                                                                    | Search N                    | larked List History Alerts                                                                                                    | í                                                                                                    | Sign In 🗸 Register                                                                                                    |
|----------------------------------------------------------------------------------------------------|-----------------------------|----------------------------------------------------------------------------------------------------|----------------------------------------------------------------------------------------------------|----------------------------------------------------------------------------------------------------|
| Search > Results                                                                                                    |                             |                                                                                                    |                                                                                                    |                                                                                                    |
| <b>11,773 results from Web</b>                                                                                         | o of Science C              | ore Collection for:                                                                                                    | EndNote online                                                                                                    | Analyze Results Citation Report                                                                                           |
| ∞ Copy query link<br>Publications You m                                                                                | ay also like <sup>Nev</sup> | v                                                                                                    | Add to my Publons p<br>Plain text file<br>RIS                                                                                                    | Export Records to EndNote Desktop                                                                                         |
| Refine results Search within results for                                                                               | ٩                           | 0/11,773 Add To Marked List                                                                                                    | Excel                                                                                                    | Record Options                                                                                                    |
| Quick Filters         ♥ Highly Cited Papers         ■ Review Articles New         ○ Early Access         ∂ Open Access | 27<br>1,077<br>126<br>3,666 | 1 History of the Tinnitus R<br>Snow. JBN<br>Apr 2016   Hearing Research<br>This article describes the creati<br>through philanthropy and inter<br>researchers, most of whom were<br>Overrigutured Full Text at Pub | esearch Consortium<br>ion and accomplishments of the Tinnitus i<br>nded to enrich the field of tinnitus researc<br>re not involved in tinnitus research, over ti<br>ilisher *** | Records from: 1 to 1000<br>No more than 1000 records at a time<br>ch. O Record Content:<br>the<br>Author, Title, Source ~ |
|                                                                                                    |                             |                                                                                                    |                                                                                                    | Export Cancel                                                                                                    |